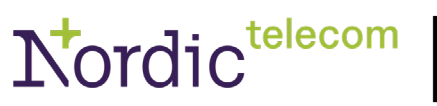

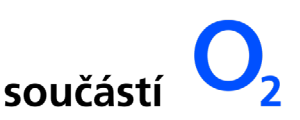

# Nordic Plus - nastavení Wi-Fi routeru

Návod na nastavení Wi-Fi routeru k pevné přípojce internetu Nordic Plus. Postup platí jen pro nastavení routeru u technologie připojení DSL nebo optika od partnerské společnosti CETIN.

## Co se v návodu dozvíte

- · Základní parametry nastavení Wi-Fi routeru
- Návod na konfiguraci Wi-Fi routeru TP-LINK EC225-G5

#### Základní parametry nastavení Wi-Fi routeru

- K Terminátoru nebo ONT jednotce lze připojit jakýkoliv Wi-Fi router, který umožňuje připojení přes PPPoE, VLAN a 802.1Q (VLAN TAG).
- Nastavení:
  - Typ připojení (WAN): PPPoE
  - VLAN: 848
  - NATQ: enabled / povoleno (pokud nastavení obsahuje tuto položku)

### Návod na konfiguraci Wi-Fi routeru TP-LINK EC225-G5

- 1) Propojení Wi-Fi routeru s Terminátorem / ONT jednotkou
- Ethernetovým kabelem propojte žlutý LAN konektor Terminátoru (nebo ONT jednotky) s modrým WAN portem Wi-Fi routeru.
- Pro následné nastavení je potřeba, aby byla obě zařízení připojena do elektrické sítě a zapnuta.

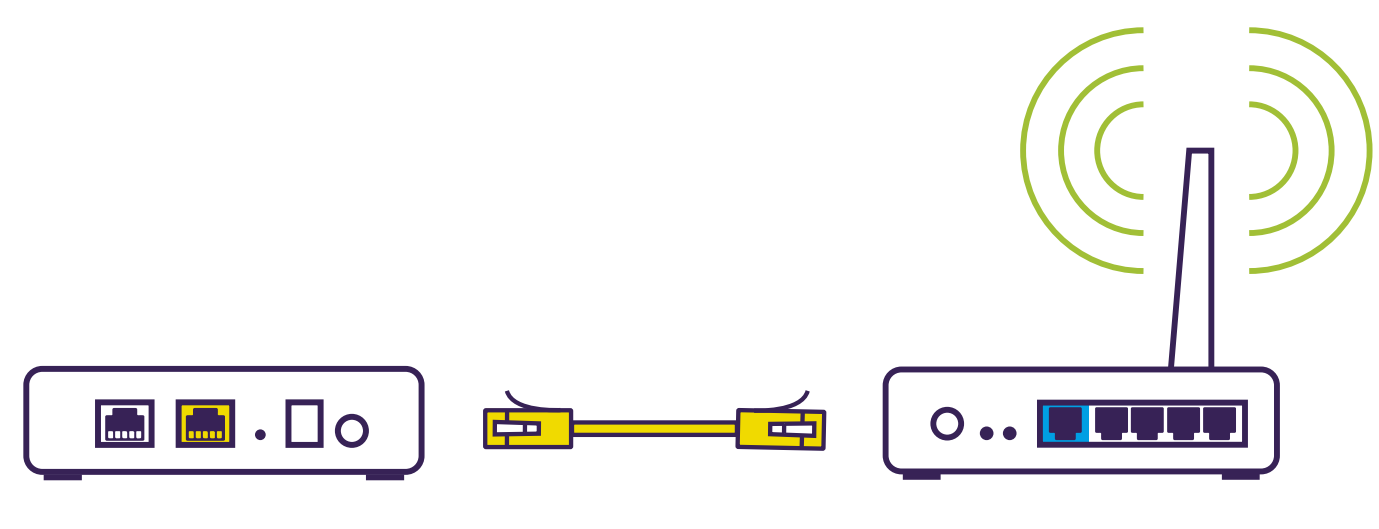

# Terminátor / ONT jednotka

**Wi-Fi router** 

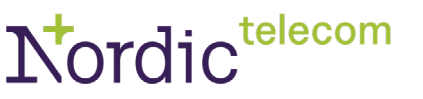

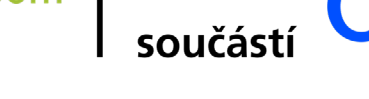

## 2) Nastavení probíhá přes internetový prohlížeč

- Otevřete internetový prohlížeč.
- Do adresního řádku zadejte adresu http://tplinkwifi.net
- Potvrďte stiskem tlačítka Enter.

## 3) Přihlášení do administrace routeru

• Pro přihlášení zadejte heslo: Nordic800807060

## 4) Nastavení časové zóny

• Zvolte časovou zónu UTC+01:00 a poté klikněte na NEXT.

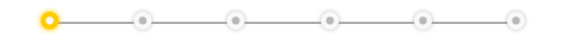

## Select your Time Zone

| Time Zone: | (UTC+01:00) Belgrade, Bratislava, Budapest, Ljubljana, Prač |      |  |  |
|------------|-------------------------------------------------------------|------|--|--|
|            |                                                             | NEXT |  |  |

# 5) Volba typu připojení

• Zvolte typ připojení PPPoE a poté klikněte na **NEXT.** 

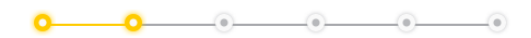

## Select Connection Type

Select your internet connection type. If you are not sure, try AUTO DETECT or contact your ISP (internet service provider) for assistance.

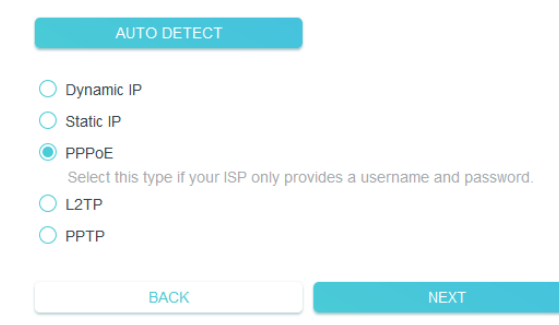

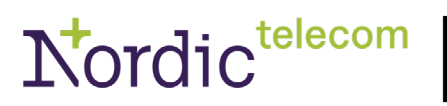

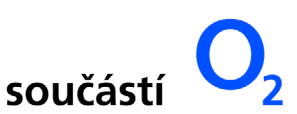

## 6) Nastavení parametrů PPPoE

- Username: nordic
- Password: nordic
- Internet VLAN ID: 848
- Internet VLAN 802.1Q Tag zaškrtnout
- VoIP VLAN ID: 2
- IPTV VLAN ID: 3
- Nastavení potvrďte kliknutím na NEXT.

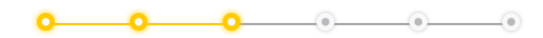

#### PPPoE

Enter the information provided by your ISP.

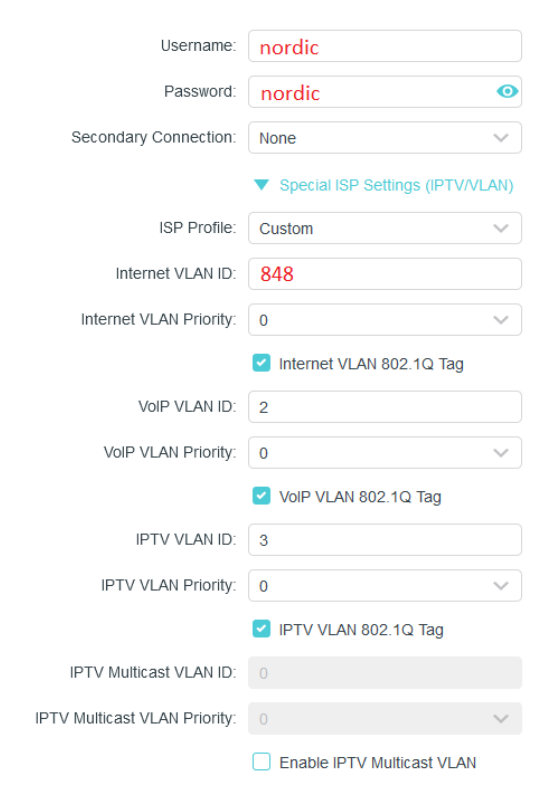

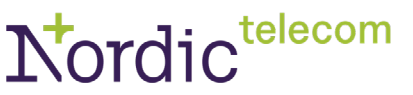

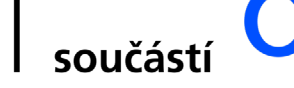

- 7) Nastavení názvu a hesla WiFi sítě
- Na další obrazovce si můžete nastavit Wi-Fi síť.
- Do políčka Network Name (SSID) zadejte název Wi-Fi sítě podle vlastního uvážení.
- Do políčka Password zadejte nové heslo k Wi-Fi.
- Poté klikněte na tlačítko **NEXT**.

| - | <br> |  |  |
|---|------|--|--|
|   |      |  |  |
|   |      |  |  |

#### Personalize Wireless Settings

Personalize your wireless network name and password.

|                      | -                                                                                                    |  |
|----------------------|----------------------------------------------------------------------------------------------------|--|
| Band Steering:       | Enable ??                                                                                                    |  |
|                      | When enabled, the 2.4GHz and 5GHz networks share the<br>network name and password(only one SSID will be disp<br>and your wireless device will automatically switch conne<br>the Wi-Fi band that provides the fastest speed. |  |
| Wireless Radio:      | Enable                                                                                                    |  |
| Network Name (SSID): | název WiFi sítě                                                                                                    |  |
|                      | Hide SSID                                                                                                    |  |
| Password:            | heslo k WiFi                                                                                                    |  |
|                      |                                                                                                    |  |
| BACK                 | NEXT                                                                                                    |  |

## 8) Kontrola připojení

- Nyní proběhne kontrola připojení.
- Vyčkejte, než se test dokončí a poté klikněte na tlačítko **NEXT**.

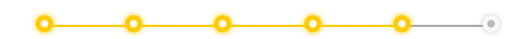

#### Success!

Settings applied successfully. You can connect your devices to the router by using the information below.

| Time Zone:                        | (UTC+01:00) Coordinated Univers<br>al Time+01 |  |  |  |  |
|-----------------------------------|-----------------------------------------------|--|--|--|--|
| Internet Connection Type:         | PPPoE                                         |  |  |  |  |
| Wireless Settings:                |                                               |  |  |  |  |
| 2.4GHz:                           | On                                            |  |  |  |  |
| SSID:                             | Nazev_wifi                                    |  |  |  |  |
| Password:                         | heslokwifi                                    |  |  |  |  |
| 5GHz:                             | On                                            |  |  |  |  |
| SSID:                             | Nazev_wifi                                    |  |  |  |  |
| Password:                         | heslokwifi                                    |  |  |  |  |
| Special ISP Settings (IPTV/VLAN): |                                               |  |  |  |  |
| ISP Profile:                      | Custom                                        |  |  |  |  |
| LAN1:                             | Internet                                      |  |  |  |  |
| LAN2:                             | Internet                                      |  |  |  |  |
| LAN3:                             | Internet                                      |  |  |  |  |
| LAN4:                             | Internet                                      |  |  |  |  |
|                                   |                                               |  |  |  |  |
| NEX                               | т                                             |  |  |  |  |
|                                   |                                               |  |  |  |  |

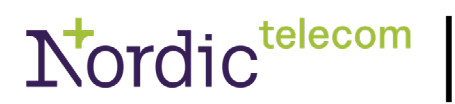

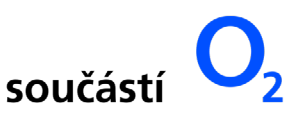

# 9) Registrace (volitelná)

• Volitelná registrace, můžete přeskočit kliknutím na Skip.

## Get TP-Link Cloud Service

0-0-0-0-0

Log in to bind the router to your TP-Link ID. You can connect to TP-Link cloud server for Management, and get notified of the latest firmware updates and more.
TP-Link ID (Email):
Password:
Cog In
Sign Up Forgot Password?
Skip

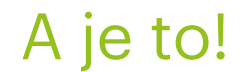

Váš internet můžete začít využívat naplno. Pokud byste uvítali pomoc s nastavením, zavolejte na naši zákaznickou linku 800 80 70 60.